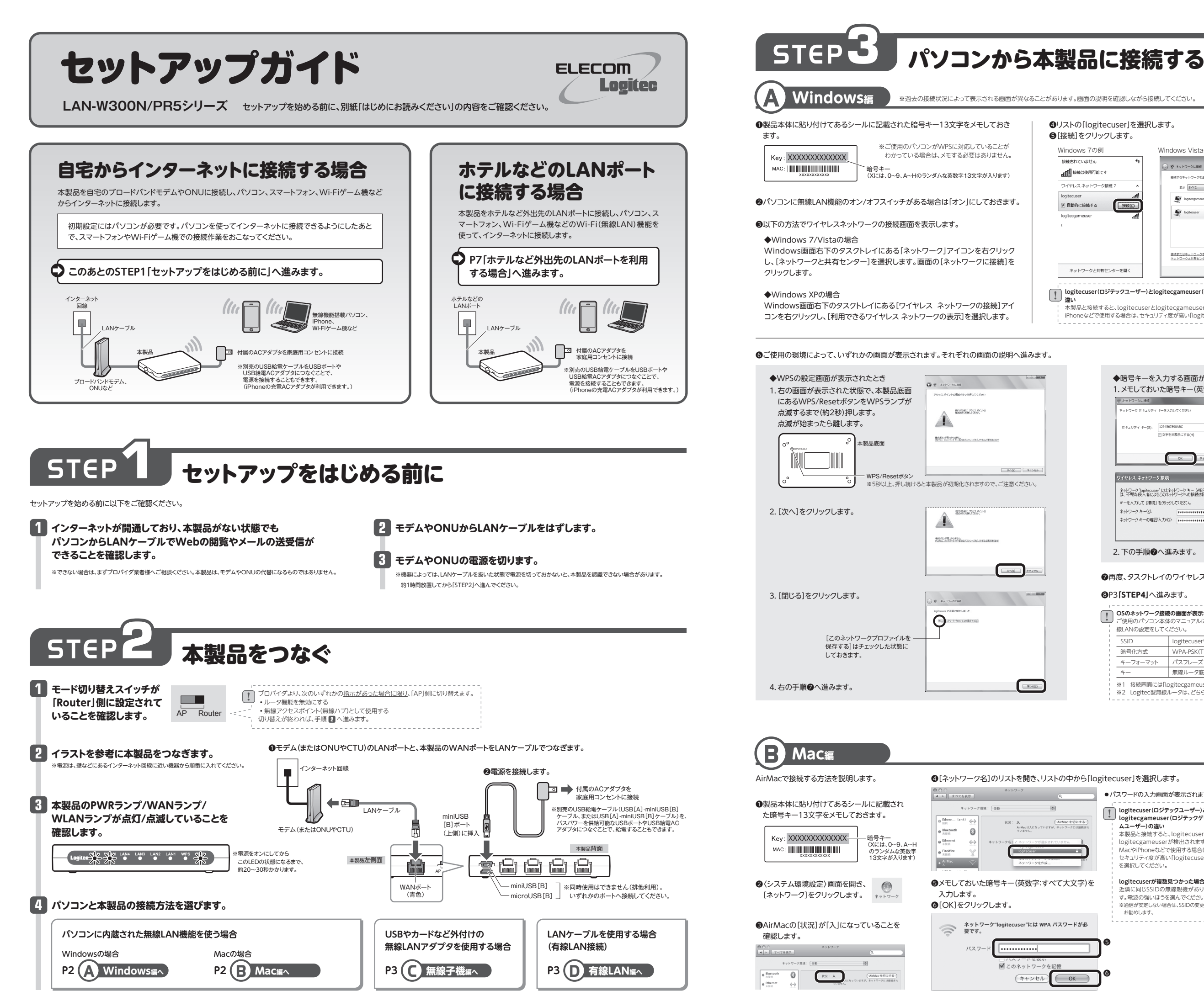

#### ❹リストの「logitecuser」を選択します。 ⑤[接続]をクリックします。 Windows 7の例 Windows Vistaの例 接続されていません ▲ ▲ 接続は使用可能です クを選択します フイヤレス ネットワーク接続 表示「すべて・ ※雷波の届く範囲に複数の無線AP があった場合、すべてが一覧に表 logitecgameuser セキュリティの設定が有効なネットワーク -at ☑ 自動的に接続する 示されます。本製品のSSID logitecuser 「logitecuser」を選択し、接続し てください。 ≪[logitecgameuser]は、Wi-Fi ゲーム機接続用のSSIDです。選 択しないでください。 接続またはネットワークをセットアップします ネットワークと共有センターを開きます ネットワークと共有センターを聞く logitecuser(ロジテックユーザー)とlogitecgameuser(ロジテックゲームユーザー)の 違い logitecuserが複数見つかった場合 SIDの無線親機があります。電波の強 本製品と接続すると、logitecuserとlogitecgameuserが検出されます。パソコンや いほうを選んでください。 iPhoneなどで使用する場合は、セキュリティ度が高い「logitecuser」を選択してください。 ※通信が安定しない場合は、SSIDの変更をお勧めします。

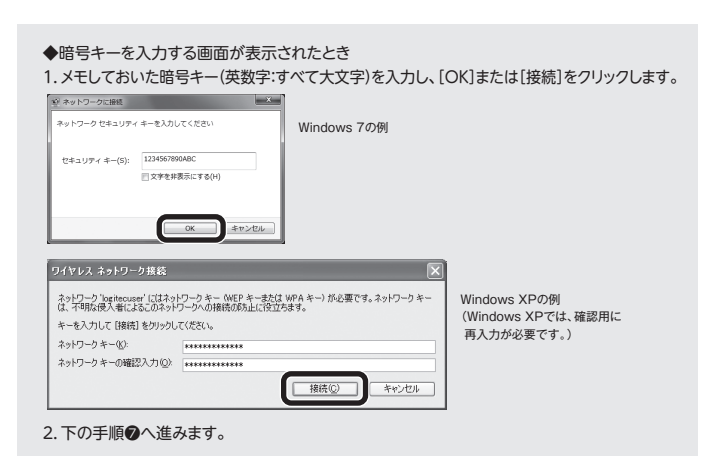

●再度、タスクトレイのワイヤレスアイコンをクリックし、接続状態になっていることを確認します。

③P3[STEP4]へ進みます。

#### OSのネットワーク接続の画面が表示されなかった場合 コン本体のマニュアルに記載された無線LAN機能の設定方法をお読みになり、下記の設定値を参考に内蔵無 ご使用のパソコン本体のマニ線LANの設定をしてください。 SSID logitecu WPA-PSK(TKIP)またはWPA2-PSK(AES)\*2 暗号化方式 キーフォーマット パスフレース 無線ルータ底面に貼り付けられた「暗号キーラベル」の13文字の半角英数字(すべて大文字) +-※1 接続画面には「logitecgameuser」も表示されますが、Wi-Fiゲーム機接続用です。選択しないでください。 ※2 Logitec製無線ルータは、どちらの設定でも接続できるように設定されています。

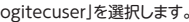

OK

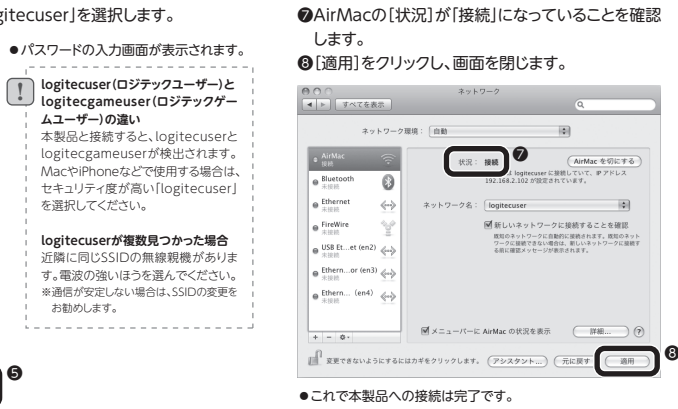

**⑨**P3[STEP4]へ進みます。

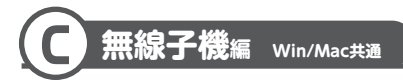

無線子機(無線アダプタ)に付属の説明書をお読みになり、接続先一覧の中から、本製品のSSID 「logitecuser」に接続してください。本製品に接続できることを確認したら、このあとの「STEP4」へ 准みます

| SSID     | logitecuser*1                               |
|----------|---------------------------------------------|
| 暗号化方式    | WPA-PSK(TKIP)またはWPA2-PSK(AES) <sup>※2</sup> |
| キーフォーマット | パスフレーズ                                      |
| +-       | 無線ルータ底面に貼り付けられた「暗号キーラベル」の13文字の半角英数字(すべて大文字  |

※1 接続画面には「logitecgameuser」も表示されますが、Wi-Fiゲーム機接続用です。選択しないでください。 ※2 Logitec製無線ルータは、どちらの設定でも接続できるように設定されています。

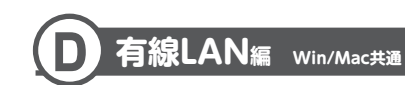

●本製品(無線ルータ)の背面にあるLANポートと、パソコンのLANポートをLANケーブルでつなぎます。

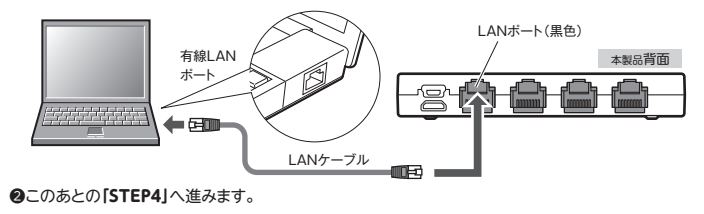

# インターネットに接続する

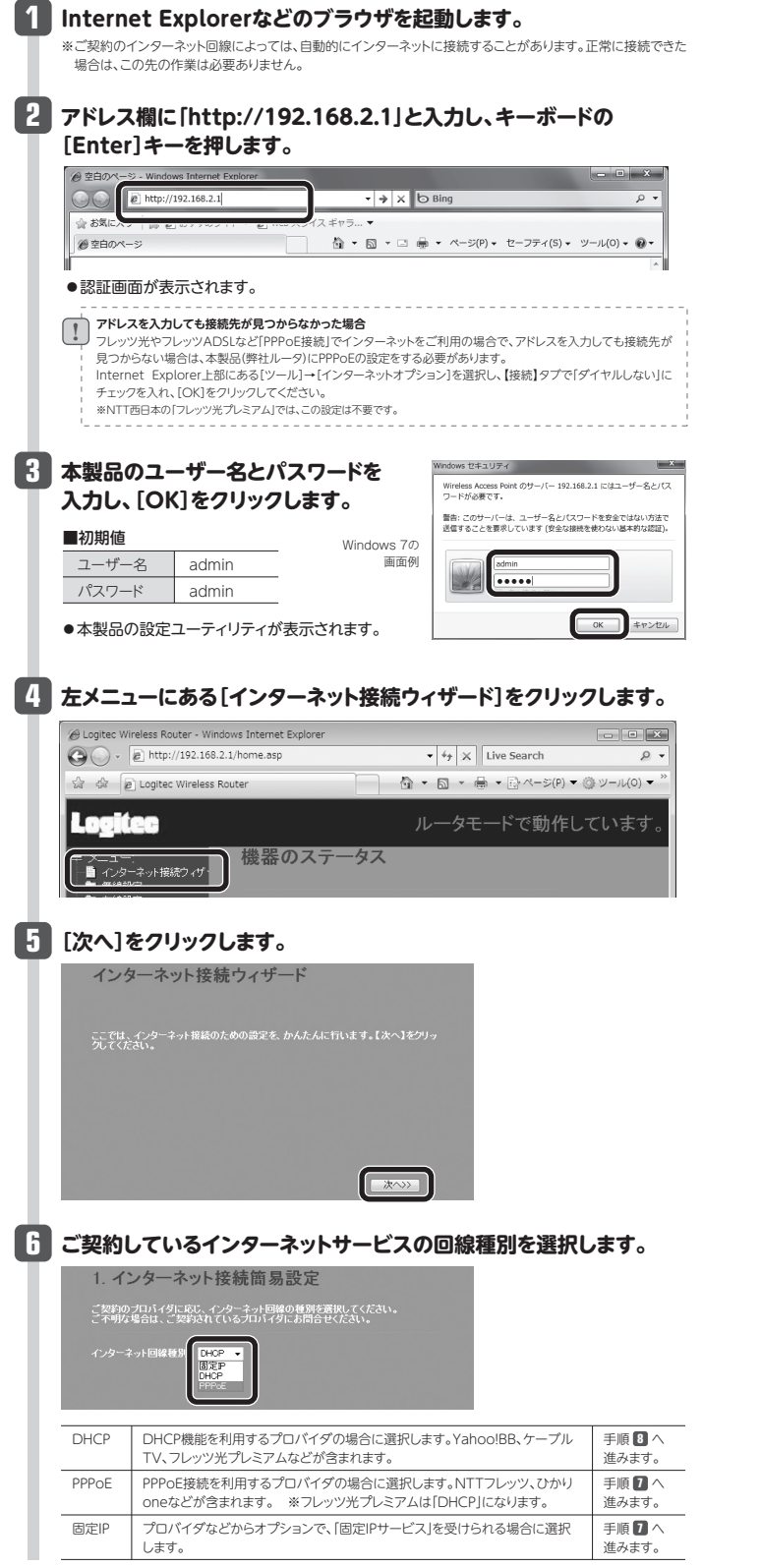

| U.                                                                     | 必要な情報を入力します。                                                                                                    |  |  |  |  |
|------------------------------------------------------------------------|----------------------------------------------------------------------------------------------------|--|--|--|--|
|                                                                        | ■PPPoEを選択した場合                                                                                                    |  |  |  |  |
| ご契約のプロバイダより提供されたユーザー名(ユーザIDなど)とパスワードを入                                 |                                                                                                    |  |  |  |  |
|                                                                        | 1. インターネット接続簡易設定                                                                                                    |  |  |  |  |
| ご契約のプロバイダに応じ、インターネット回線の種類を選択してください。<br>こ不明な場合は、ご契約されているプロバイダにお問合せください。 |                                                                                                    |  |  |  |  |
|                                                                        | インターネット回線種別: PPFvC ·                                                                                                    |  |  |  |  |
|                                                                        | ユーザ名:<br>パスワード:                                                                                                    |  |  |  |  |
|                                                                        | ューザ8は                                                                                                    |  |  |  |  |
|                                                                        | [ユーザー名]の入力において、プロバイダから提供された[ユーザー名]の<br>後ろに、必ず[@」とご契約先の[プロバイダ識別子」を入力してください。                                                                                                    |  |  |  |  |
|                                                                        | (例)userid123@logitec.net                                                                                                    |  |  |  |  |
|                                                                        | ユーザー名 プロバイダ識別子                                                                                                    |  |  |  |  |
|                                                                        | ■固定IPを選択した場合                                                                                                    |  |  |  |  |
|                                                                        | プロバイダから提供された、IPアドレス、サブネットマスク等の情報を入力します。                                                                                                    |  |  |  |  |
|                                                                        | 1. インターネット接続簡易設定                                                                                                    |  |  |  |  |
|                                                                        | ご契約のプロバイグに応じ、インターネット回線の種類を選択してください。<br>こ不明な場合は、ご契約されているプロバイダにお問合せください。                                                                                                    |  |  |  |  |
|                                                                        | インターネット回線種別: 固定P -                                                                                                    |  |  |  |  |
|                                                                        | Pアドレス: 172.1.1<br>サブネットマスク: 255.255.0                                                                                                    |  |  |  |  |
|                                                                        | デフォルトゲートウェイ: 1721.1.254<br>DNSサールプアドレス:                                                                                                    |  |  |  |  |
|                                                                        |                                                                                                    |  |  |  |  |
|                                                                        |                                                                                                    |  |  |  |  |
|                                                                        | キャンセル 《使る Finished                                                                                                    |  |  |  |  |
|                                                                        |                                                                                                    |  |  |  |  |
| ð                                                                      | 設定が終われば、「元」「(FINISNED)」をクリックします。                                                                                                    |  |  |  |  |
|                                                                        | 1. インターネット接続簡易設定                                                                                                    |  |  |  |  |
|                                                                        | こ気がのプロバイタに応じ、インターネット回帰の種類を選択してください。<br>こ不可な場合は、ご契約されているプロバイダにお問合せください。                                                                                                    |  |  |  |  |
|                                                                        | インターネット回線種別: DHCP -                                                                                                    |  |  |  |  |
|                                                                        |                                                                                                    |  |  |  |  |
|                                                                        |                                                                                                    |  |  |  |  |
|                                                                        | キャンセル 《夜る Finished                                                                                                    |  |  |  |  |
|                                                                        | ●システム設定の変更に成功したことを知らせるメッセージが表示されます。                                                                                                    |  |  |  |  |
|                                                                        | ●起動が完了するまで、お待ちください。                                                                                                    |  |  |  |  |
|                                                                        | ●インターネットウィザードの最初の画面に戻ります。                                                                                                    |  |  |  |  |
|                                                                        |                                                                                                    |  |  |  |  |
| y                                                                      | お好みのホームペーシのアドレスを入力します。                                                                                                    |  |  |  |  |
| ጠ                                                                      | ページが表示されたら作業は完了です。                                                                                                    |  |  |  |  |
| Ψ                                                                      | 2 C27 2 76 22 / C22 X2M - 287 22 / MI x - 2 Notes terms (2022)                                                                                                    |  |  |  |  |
|                                                                        | Q ≥ 0         C = 100         S = 100         P = 100         P = 100 <thp 100<="" =="" th=""> <thp 100<="" =="" th=""> <thp< th=""></thp<></thp></thp> |  |  |  |  |
|                                                                        |                                                                                                    |  |  |  |  |
|                                                                        | トップ BARBISTAN スペジット ダンワード サビート RACERS :<br>のグラックペント ロジョークションの目的日本 オンライングペッドングは [0109 PRO] ト                                                                                                    |  |  |  |  |
|                                                                        | 2017/00/271<br>2017/00/271<br>2017/00/271                                                                                                    |  |  |  |  |
|                                                                        | 強力、安定、                                                                                                    |  |  |  |  |
|                                                                        | ハイパワーかんたんプリンタ共有ルータ<br>met Manufact # ユンジーの<br>コンジーーがはなまんが<br>本本本語ののためで                                                                                                    |  |  |  |  |
|                                                                        |                                                                                                    |  |  |  |  |
|                                                                        |                                                                                                    |  |  |  |  |
|                                                                        |                                                                                                    |  |  |  |  |

マルチPPPoE、IPv6には対応していないため、ひかりTV、フレッツ・スクウェア、フレッツウイルスクリアはご利用いただけません。

## スマートフォンから本製品に接続する場合の設定引

logitecuser(ロジテックユーザー)とlogitecgameuser(ロジテックゲームユーザー)の違い 本製品と接続すると、logitecuserとlogitecgameuserが検出されます。 スマートフォンで使用する場合は、セキュリティ度が高い「logitecuser」を選択してください。

| od touch 編 電波干涉を避けるため、                                                                                                    |
|----------------------------------------------------------------------------------------------------|
| 3 リストに表示された「logitecuser」                                                                                                    |
| Wi-Fiがオフのとき<br>タップしてオンにあ<br>クイヤレスネットワークを選択<br>tooltecoameuser ゆゆう<br>しoglecuser ゆゆう<br>その際 ア<br>使品を確認 アン<br>歴したことのあるネットワークがあ<br>る者には意味が、世俗レネチ。ない者<br>ざい、たくのあるネットワークがあ<br>る者には意味が、世俗レネチ。ない者<br>ざい、たくのあるネットワークがあ |
| 4 本製品のパスワードを入力し、[Joi                                                                                                    |
| ited 1887 ロ<br>Toghecuserのバスワードを入力<br>キャンセル バスワード入力                                                                                                    |
| パスワード         Key: XXXXX           OWERTYUIOP         パスワードは、<br>あるシールに<br>13文字です。                                                                                                    |
| 対応機種/OSの詳細はロジテック ホームページをご覧ください。<br>画面はISO3での例です。お使いの機種により画面の内容が異なる場合<br>3<br>[無線とネットワーク]をタップ<br>します。<br>************************************                                                                   |
| 4 [Wi-Fi設定]をタップします。<br><u>なるを きりょき1047</u><br>でイヤレスとそりトワークの加工<br>一般のFFモード<br>マイヤレス経営をすべた際にする<br>Wi-Fi<br>レートロング<br>マイヤレスアウセスポイントの変定                                                                            |
|                                                                                                    |

#### logitecuserが複数見つかった場合

近隣に同じSSIDの無線親機があります。電波の強いほうを選んでください。 ※通信が安定しない場合は、SSIDの変更をお勧めします。

Bluetooth機能をオフにすることを推奨します。

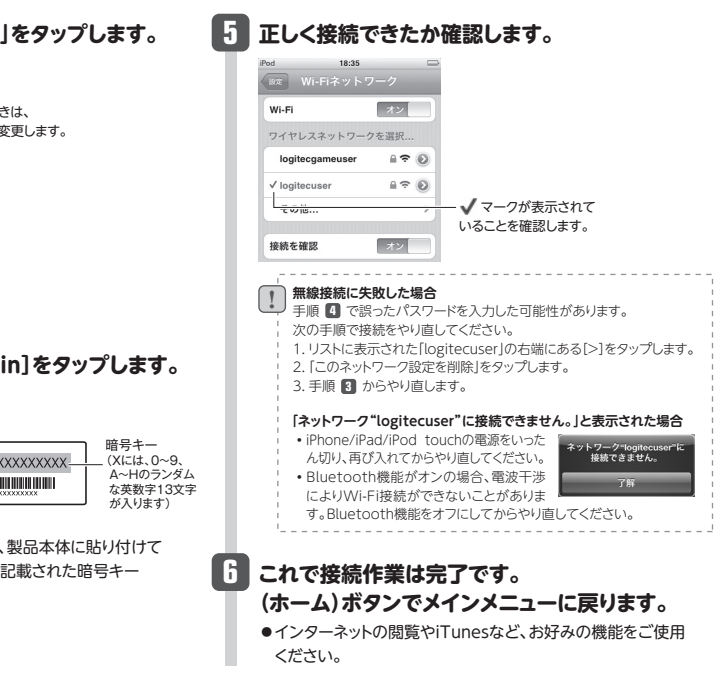

がありますが、操作方法は同様です。詳しくは各社スマートフォンの説明書をご確認ください。

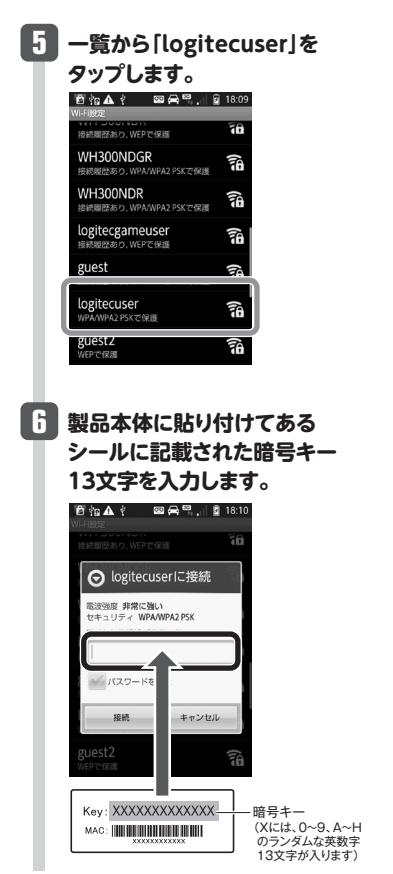

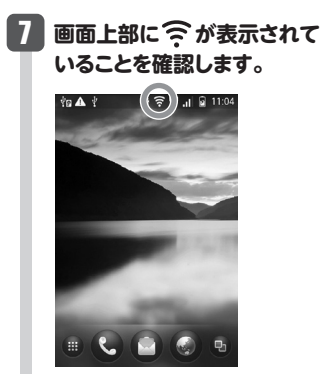

### Wi-Fiゲーム機から本製品に接続する場合の設定手順

### logitecuser (ロジテックユーザー)とlogitecgameuser (ロジテックゲームユーザー)の違い

本製品に接続すると、logitecuserとlogitecgameuserが検出されます。 Wi-Fiゲーム機で使用する場合は、「logitecgameuser」を選択してください。セキュリティは「WEP」になります。

### logitecgameuserが複数見つかった場合

近隣に同じSSIDの無線親機があります。電波の強いほうを選んでください。 ※通信が安定しない場合は、SSIDの変更をお勧めします。

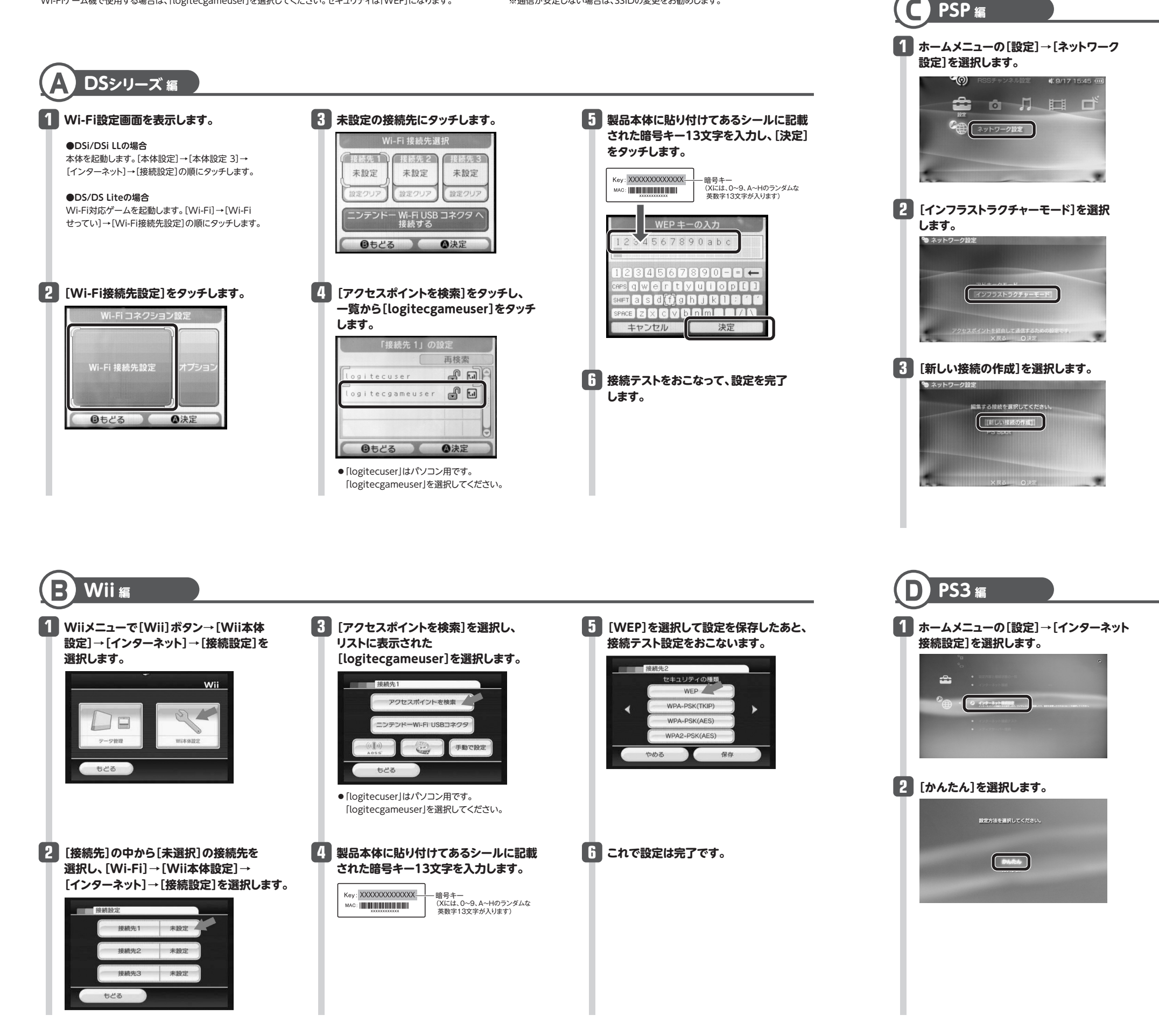

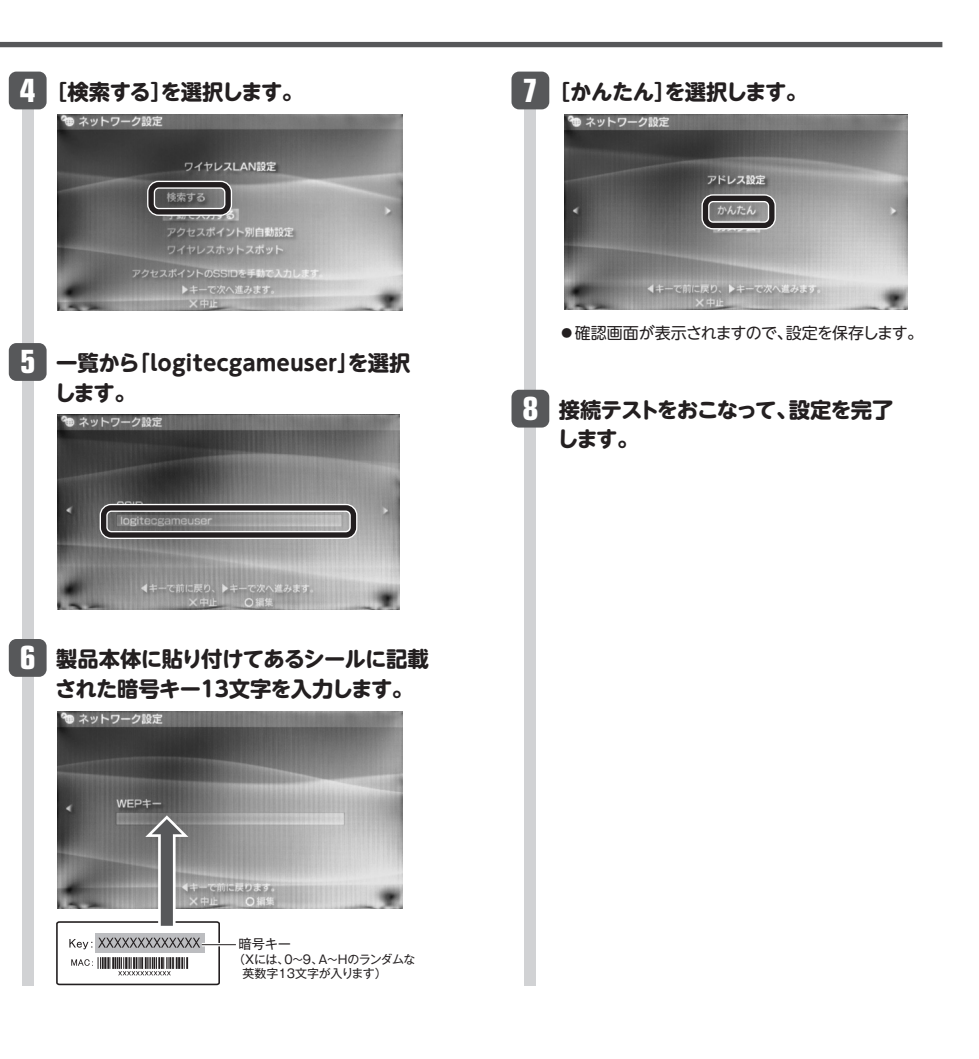

します。

| 3 [検索する]を選択します。<br>フイヤレスLANEE<br>レーレーレー<br>アクセスポイント用自動室                    | り 製品本体に貼り付けてあるシールに記載<br>された暗号キー13文字を入力します。                                                       |
|----------------------------------------------------------------------------|--------------------------------------------------------------------------------------------------|
| <ul> <li>4 一覧から[logitecgameuser]を選択します。</li> <li>5 [WEP]を選択します。</li> </ul> | Key:       1       暗号キー<br>(Xには、0~9、A~Hのランダムな<br>英数字13文字が入ります)         ● 確認画面が表示されますので、設定を保存します。 |
| フイヤレスLANセキュリティー概定<br>WEP                                                   | 2 接続テストをおこなって、設定を完了 します。                                                                         |

## ホテルなど外出先のLANポートを利用する場合

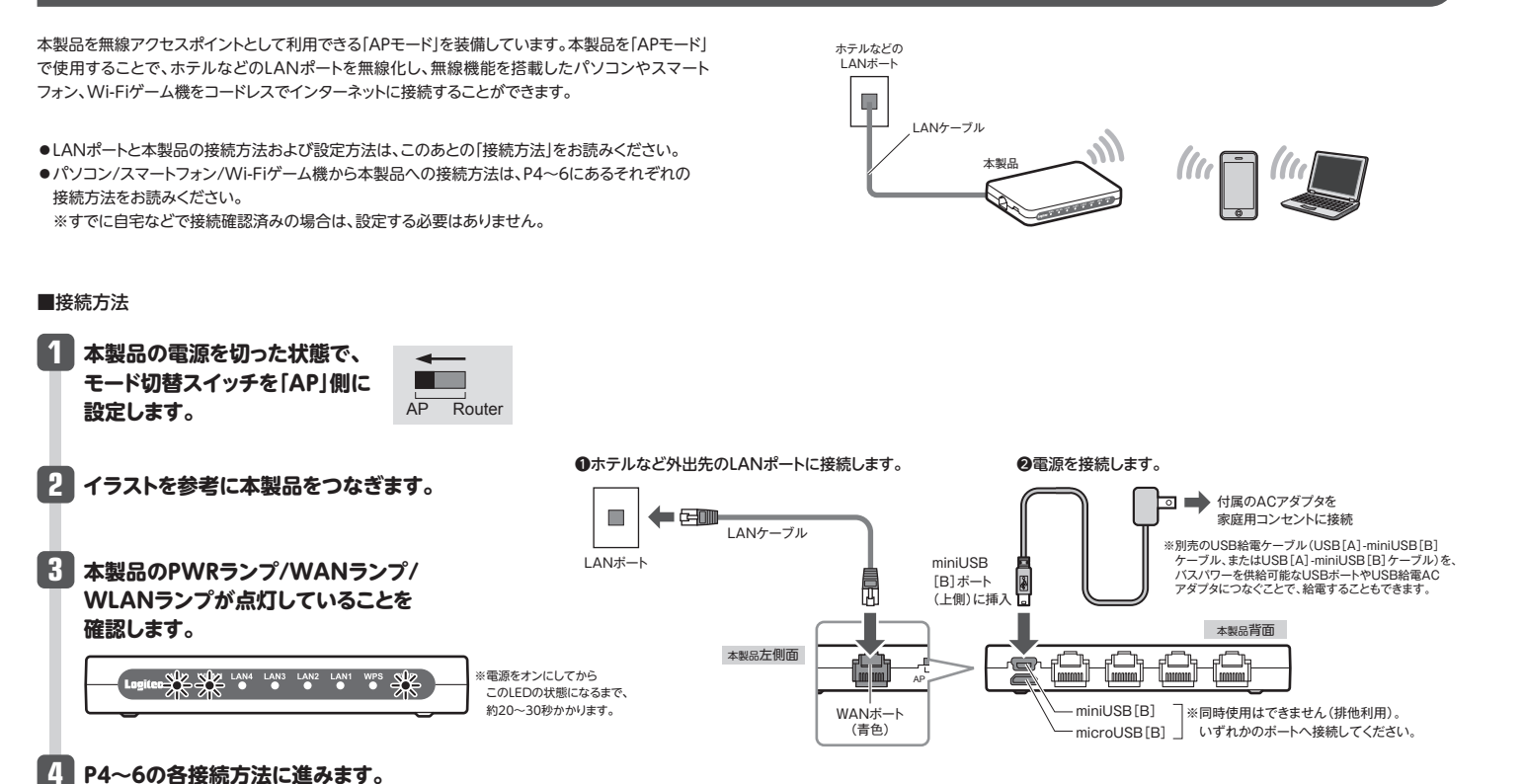

### 本製品の設定ユーティリティに接続する方法

本製品のSSIDや無線セキュリティのレベル(WEP等)を変更するには、パソコンをご用意の上、Webブラウザ(Internet Explorerなど)から、設定ユーティリティにアクセスしてください。

●本製品の設定ユーティリティに接続できるように、IPアドレスを設定します。 本製品をルータモードで利用している場合は、手順2へすすみます。

パソコンのIPアドレスが「自動取得」または「192.168.2.xxx」以外の場合は、 パソコン側のIPアドレスを設定ユーティリティに接続可能なIPアドレスに変更します。

設定例(パソコン側) 192.168.2.100

※192.168.2.1は本製品のIPアドレスです。 使用しないでください。

②パソコンのWebブラウザを起動します。アドレス欄に「http://192.168.2.1」を入力し、 キーボードの[Enter]キーを押します。

| @ 空白のページ - Windows Internet Explorer                                                                                                    |   |          |       |                              |            |          | ×   |
|----------------------------------------------------------------------------------------------------|---|----------|-------|------------------------------|------------|----------|-----|
| http://192.168.2.1                                                                                                    |   | • ÷      | хЬ    | Bing                         |            |          | ۰ م |
| ್ಷ ಕನ್ನಡ ಸ್ಮಾರ್ ಕ್ಷ್ಮಾ ಕ್ಷ್ಮಾ ಕ್ಷ್ಮಾ ಕ್ಷ್ಮಾ ಕ್ಷ್ಮಾನ್ ಕ್ಷ್ಮಾನ್ ಕ್ಷ್ಮಾ್ರ್ಮ್ ಕ್ಷ್ಮಾನ್ ಕ್ಷ್ಮಾನ್ ಕ್ಷ್ಮಾನ್ ಕ್ಷ್ಮಾನ್ ಕ್ಷ್ಮಾನ್ ಕ್ಷ್ಮಾನ್ ಕ್ಷ್ಮಾನ್ ಕ್ರ್ಮ್ಮ್ ಕ್ರ್ಮ್ಮ್ ಕ್ರ್ಮ್ಮ್ ಕ್ರ್ಮ್ರಾ ಕ್ಷ್ಮಾನ್ ಕ್ರ್ಮ್ರಾ ಕ್ಷ್ಮಾನ್ ಕ್ರ್ಮ್ರ್ ಕ್ರ್ಮ್ರ ಕ್ಷ್ಮಾನ್ ಕ್ರ್ಮ್ರಾ ಕ್ರ್ಮ್ರಾ ಕ್ರ್ಮ್ರಾ ಕ್ರ್ಮ್ರಾ ಕ್ರ್ಮ್ರಾ ಕ್ರ್ಮ್ರ ಕ್ಷ್ಮ್ರ ಕ್ರ್ಮ್ರಾ ಕ್ರ್ಮ್ರಾ ಕ್ರ್ಯ್ರಾ ಕ್ರ್ಯ್ರಾ ಕ್ರ್ಯ್ರಾ ಕ್ರ್ಯ್ರಾ ಕ್ರ್ಯ್ರಾ ಕ್ರ್ಯ್ರಾ ಕ್ರ್ಯ್ರಾ ಕ್ರ್ರ್ಮ್ರ ಕ್ರ್ರಾ ಕ್ರ್ರ್ಮ್ರ ಕ್ರ್ರ್ಮ್ರ ಕ್ರ್ರಾ ಕ್ರ್ರ್ಯ್ರ ಕ್ರ್ರ್ಯ್ರ್ರ್ಯ್ರ್ಯ್ರ್ರ್ರ್ರ್ಟ್ರ್ರ್ರ್ರ್ರ್ರ್ರ |   | <b>•</b> |       |                              |            |          |     |
|                                                                                                    | 6 | • 🖾 •    | - 🗆 🖶 | <ul> <li>ページ(P) ▼</li> </ul> | セーフティ(S) 🕶 | ツール(0) • | 0-  |
|                                                                                                    |   |          |       |                              |            |          | ^   |
|                                                                                                    |   |          |       |                              |            |          |     |

 認証画面が表示されます。 本製品のユーザー名とパスワードを入力し、[OK]をクリックします。 Windows セキュリティ Wireless Access Point のサーバー 192.168.2.1 にはユーザー名とパス フードが必要です。

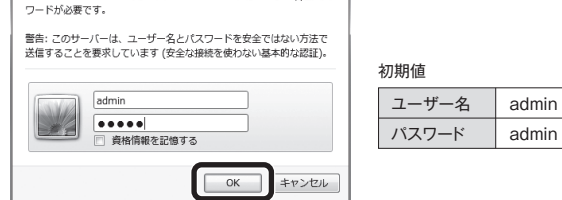

④ 設定ユーティリティが表示されます。 ※変更した設定内容は、本製品の再起動後に有効になります。

### FAQ

- Q1: iPhone/iPad/iPod touchから本製品に接続しようとすると「ネットワーク "logitecuser"に接続できません。」というエラーメッセージが表示されます。
- A1: 以下のことを確認してください。
  - ①iPhone/iPad/iPod touchの電源をいったん切り、再び入れてから接続の操作をやり直 してください。
  - ※iPhone/iPad/iPod touchの上端のボタンを長押しすることで、電源を切ることができます。
  - ②本製品が使用する無線LAN機器は、2.4GHz帯の周波数帯を使用します。同じ周波数帯で あるBluetooth機能をオンにしていると、電波が干渉しあって無線LANに接続できないこ とがあります。このような場合は、Bluetooth機能をオフにしてからやり直してください。

### Q2: インターネットに接続できません。

- A2: インターネットに接続できない要因については、さまざまなことが考えられます。以下の方法 を試したり、確認したりしてください。
  - ①すべての機器の電源を切った状態で、各機器のケーブルが正しく接続されているか確認し てください。ケーブルがしっかりとコネクタに差し込まれていない可能性がありますので、 カチッとはまっているかも、あわせて確認してください。
  - ②本製品やパソコン(またはWi-Fiゲーム機)がタイミングの問題で正常な値を取得できずに、 うまく接続できない場合があります。接続が正しかった場合は、すべての機器の電源を切 り、各機器を1分程度の間隔をあけながら、モデム(またはONUやCTU)→無線ルータ(本 製品)→パソコンの順番に電源を入れ直してください。 ※本製品の雷源を切るには、ACアダプタをはずします。
  - ③ ②を試しても接続できない場合は、モデム(またはONUやCTU)からLANケーブルを抜 いて電源を切り、そのまま1時間置いた後に再度LANケーブルを接続し、②の説明の順番 に雷源を入れて再確認してください。 ※本製品の雷源を切るには、ACアダプタをはずします。
  - ④フレッツサービス(フレッツ光プレミアムを除く)など[PPPoE接続]でご使用の場合は、プ ロバイダに接続するためのユーザーIDやパスワードの入力ミスの可能性があります。入力 内容をもう一度、確認してください。フレッツサービスの場合、プロバイダのユーザーIDの あとに「@」と「プロバイダ識別子」を入力する必要があります。詳しくはフレッツサービスの 説明書を参照してください。

⑤無線LANの場合、本製品~無線アダプタに問題がある可能性があります。Q3をお読みく ださい。

### Q3: 無線LANからインターネットに接続できません。

- A3: 以下のことを確認してください。
  - ①入力したパスワードが誤っている可能性があります。誤って入力したパスワードはプロファ イルとしてパソコンに登録されるため、再入力できません。
  - プロファイルの削除方法は、パソコンまたはご利用の無線LANアダプタのメーカーへご相 談ください。
  - ②Webブラウザのアドレス欄に「http://192.168.2.1」を入力してください。設定ユーティ リティが開けば、無線LANの問題ではありません。プロバイダからの設定情報を再度ご確 認ください。
  - ③本製品の出荷時は、「logitecuser」と「logitecgameuser」の2つのSSIDが登録されてい ます。近くに同一のSSIDがある場合、誤動作の原因となります。その場合は、本製品の設 定ユーティリティを使って重複しないSSIDに変更してください。

#### Q4: 本製品(無線ルータ)に貼り付けられた暗号キーラベルを参考にして、暗号キー を入力しても、うまく接続できません。

- A4: 暗号キーを入力しても接続できない場合、入力した文字が間違っている可能性があります。 以下の点に注意して、もう一度入力してください。
  - ●キーは、半角英数字13文字です。
  - ●アルファベットの大文字と小文字が区別されます。本製品の初期値では大文字のみ使用し ています。
  - ●使用されている文字は以下の英数字だけです。それ以外の文字は入力ミスを防ぐため、本 製品の初期値では、暗号キーに使用していません。

0123456789ABCDEFGH 暗号キ―使用文字

### Q5: セキュリティ設定または暗号キーを初期値から変更したために、設定内容がわ かりません。

本製品の設定ユーティリティのセキュリティ設定画面で確認することができます。設定画面へ A5: のアクセス方法は、ウラ面にある「本製品の設定ユーティリティに接続する方法」をお読みく ださい。

LAN-W300N/PR5シリーズ セットアップガイド 2011年10月14日 第2版 ロジテック株式会社 ©2011 Logitec Corporation. All rights reserved.

### Q6: Webブラウザに[http://192.168.2.1]と入力しても「表示されません」とな ります。

A6: 以下のことを確認してください。

①無線LANの場合は、無線アダプタの設定ユーティリティを使って、無線アダプタを接続し たパソコンと本製品が正しく接続されていることを確認します。 有線LANの場合は、本製品とパソコンのLANポート同士が正しくLANケーブルで接続さ れていることを確認します。

- ②ローカルIPアドレス「192.168.2.xxx」に接続できるネットワーク環境が必要です。無線ア ダプタを接続したパソコンがIPアドレスを自動取得できるようになっているかを確認しま す。自動取得になっていない場合は、設定を変更してパソコンを再起動してください。 ※本製品のIPアドレス(初期値)である「192.168.2.1」を、他のネットワーク機器に割り当てないようにしてく ださい。
- ③無線アダプタの設定ユーティリティを使って、現在接続しているSSIDが「logitecuser」に なっていることを確認してください。本製品(無線ルータ)は、「logitecgameuser」で接続 している場合、「192.168.2.1」を入力してもアクセスできない仕様になっています。
- ④本製品(無線ルータ)をAPモードで使用するように変更していませんか。APモードでは、 DHCPサーバ機能が無効になりますので、パソコン側のIPアドレスを「192.168.2.xxx」の ネットワークにアクセスできるように固定する必要があります(IPアドレスを自動取得する ことはできません)。

パソコン側のIPアドレスを「192.168.2.100」などに設定してから、接続を試みてください。 ※本製品のIPアドレス(初期値)である「192.168.2.1」を使用しないようにご注意ください。

◆本製品の接続モードの確認と変更の方法

本製品側面のモード切替スイッチが「AP」(APモード)側か「Router」(ルータモード)側のいず れに設定されているか、確認してください。

### Q7: 本製品(無線ルータ)がWAN側のIPアドレスを取得できません。

Q2の回答の内容を参照してください。 Δ7:

### Q8: 既にルータがあるので、無線アクセスポイントとして使用したい。

- A8: 本製品(無線ルータ)側面のモード切替スイッチを使って、本製品を初期値のルータモード (Router)から、APモード(AP)に変更することができます。 ※本製品は、ご使用中のルータのLANポートと本製品のWANポートを接続して、接続モードを変更せずに無線 アクセスポイントとしても使用できます。プロバイダ等から特別な指示がある場合や、接続できない場合に、 接続モードを変更してください。
- Q9: WPS機能を使用したら、今まで無線LANで接続できていたパソコンがつなが らなくなりました。
- A9: WPSを利用したことで、セキュリティ設定が変更された可能性があります。本製品の設定 ユーティリティで無線LANのセキュリティ設定をご確認いただき、接続できなくなったパソコ ンの無線LAN設定を再度設定してください。
- Q10: パソコンの内蔵無線LANでLogitec無線ルータ(本製品)に接続すると、〈資格 情報入力〉画面が表示され、接続できません。
- A10: OS標準の無線設定を利用している場合、〈ワイヤレス ネットワークのプロパティ〉画面の【認 証】タブにある「このネットワークでIEEE802.1x認証を有効にする」のチェックボックスがオ ンになっている可能性があります。確認のうえ、オンになっている場合はオフに変更してくだ さい。または、接続先に「logitecgameuser」を選択してご利用ください。
- Q11: 本製品(無線ルータ)の設定ユーティリティを開くためのユーザー名とパスワー ドがわかりません。
- A11: 本製品の設定ユーティリティを開くための管理画面の工場出荷時の設定(初期値)は、以下の とおりです。 - Mar. 1 - 1 - 1 - 1

| ユーザー名    | admin   | パスワード     | admin    | ※いすれもすべて<br>半角英小文字です。 |
|----------|---------|-----------|----------|-----------------------|
| の期値を入力して | もエラーが表示 | される場合は、設定 | 定が変更されてい | いると考えられます。変           |

更したユーザー名およびパスワードを忘れてしまった場合は、本製品の設定を初期値に戻す 以外に方法はありません。本製品の設定を初期値に戻した場合は、すべての設定が工場出荷 時の状態に戻ります。初期値に戻す方法については、Q13を参照してください。

#### Q12: 本製品(無線ルータ)が使用する無線の電波は、他の無線機器と干渉したりしますか。

A12: 本製品は2.4GHz帯を使用しますので、他の2.4GHz帯を使用する無線機器で干渉する可能 性があります。そのため、Bluetooth 製品、ワイヤレスマウス/キーボード、電子レンジなど と同時利用する場合、速度低下や無線通信不良の原因になることがあります。 また、使用中のチャンネルに近いチャンネルを使用する無線アクセスポイントまたは無線ルー タが近隣にあると干渉する可能性があります。この場合はchを3ch以上離すことで改善する ことができます。

### Q13: 本製品(無線ルータ)を工場出荷時の状態に戻す方法を知りたい。

- A13: 本製品の電源が入った状態で、底面にある「WPS/Resetボタン」を5秒以上押し続けます。こ の操作を実行すると、本製品に設定したすべての内容が初期化され、工場出荷時の状態に戻 ります。リセットボタンの位置については、別紙「はじめにお読みください」の表面「各部の名 称とはたらき」を参照してください。
  - ※本製品(無線ルータ)の設定ユーティリティ上から初期化することもできます。また、設定ユーティリティには、 現状の設定値をファイルに保存する機能があります。方法については、弊社ホームページで公開している PDF版のユーザーズマニュアルを参照してください。